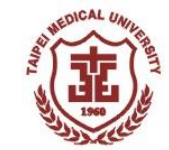

## 1. 開啟左下角"開始"功能表

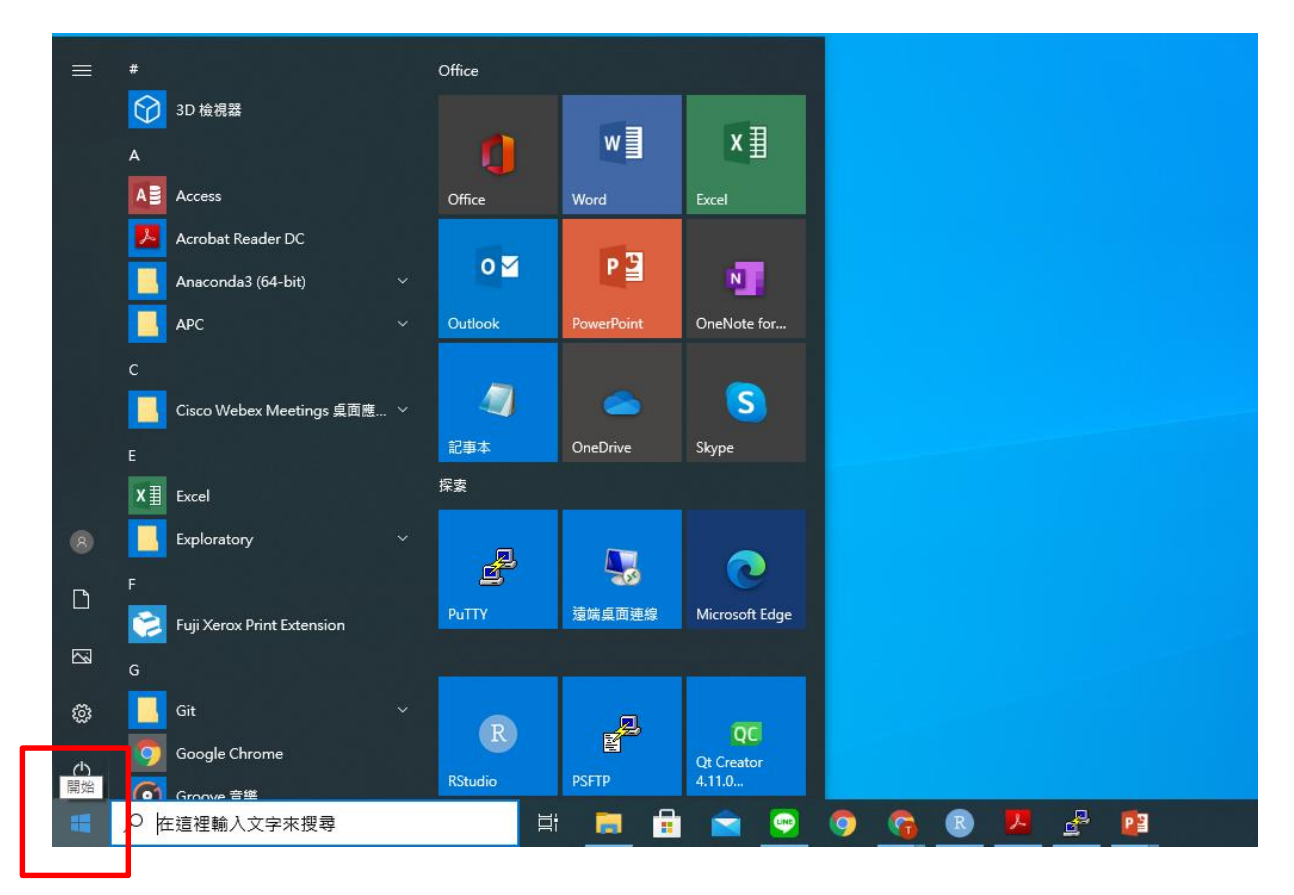

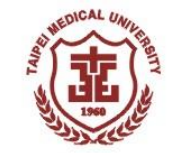

#### 2. 輸入"遠端桌面連線"並開啟應用程式

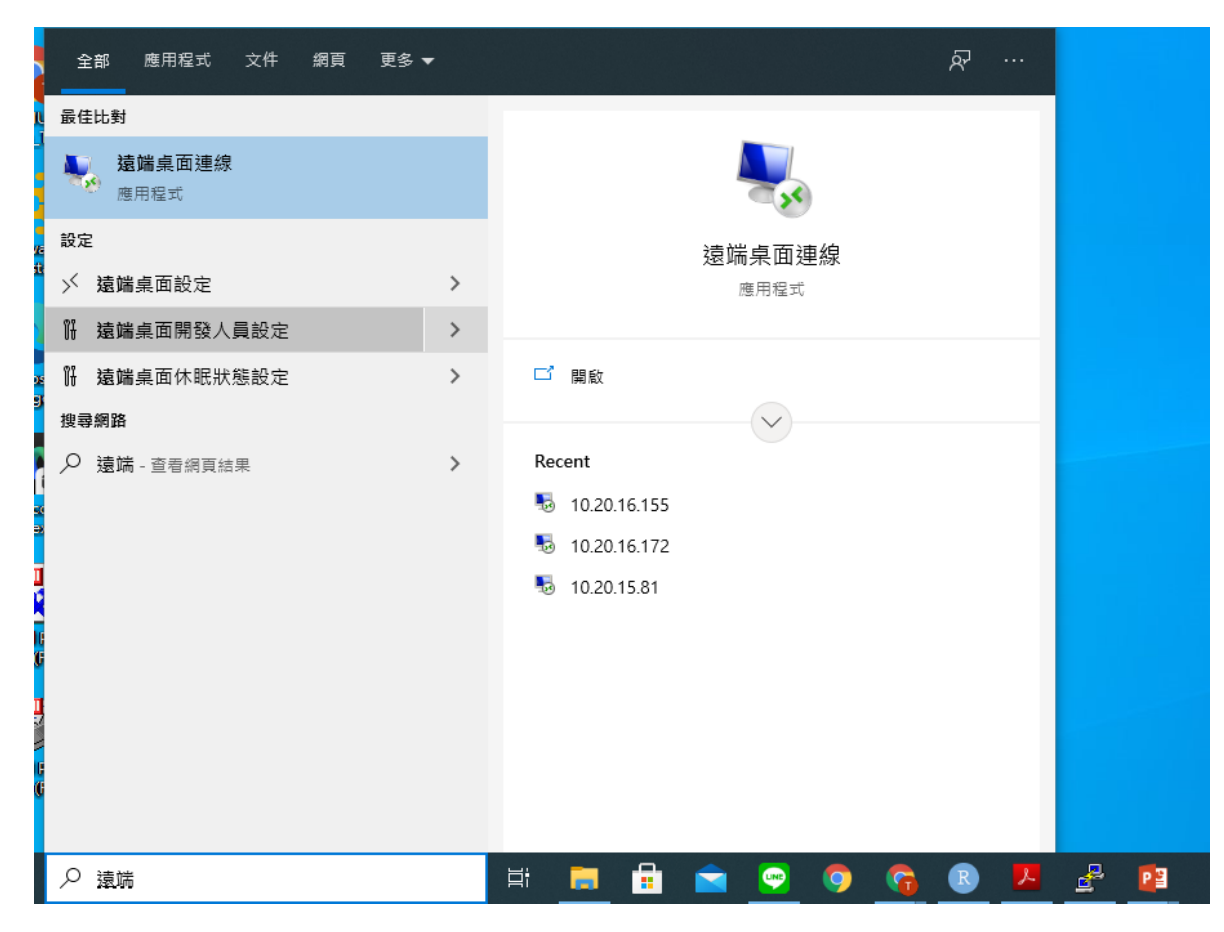

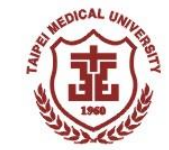

### 3. 輸入欲連線電腦的IP位址後按連線

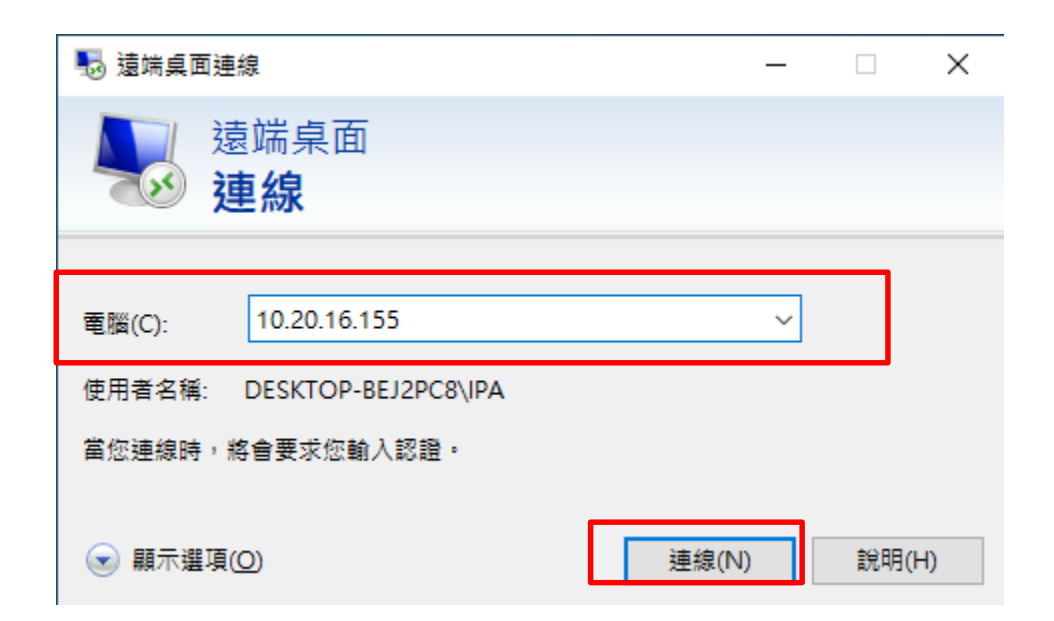

# 遠端連線使用方式(限Windows電腦)

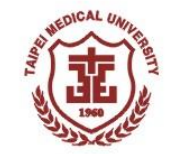

## 4. 輸入該電腦的帳號、密碼後即可連線

| Windows 安全性                 | × |
|-----------------------------|---|
| 輸入您的認證                      |   |
| 連線到 10.20.16.155 時將會使用以下認證。 |   |
| 使用者名稱                       |   |
| 密碼                          |   |
|                             |   |